## Sparkasse app: Change verification process

www.frankfurter-sparkasse.de/s-app

**•** Frankfurter 1822 Sparkasse

The following description applies to the operating system iOS. For other mobile operating systems, the procedure may differ slightly.

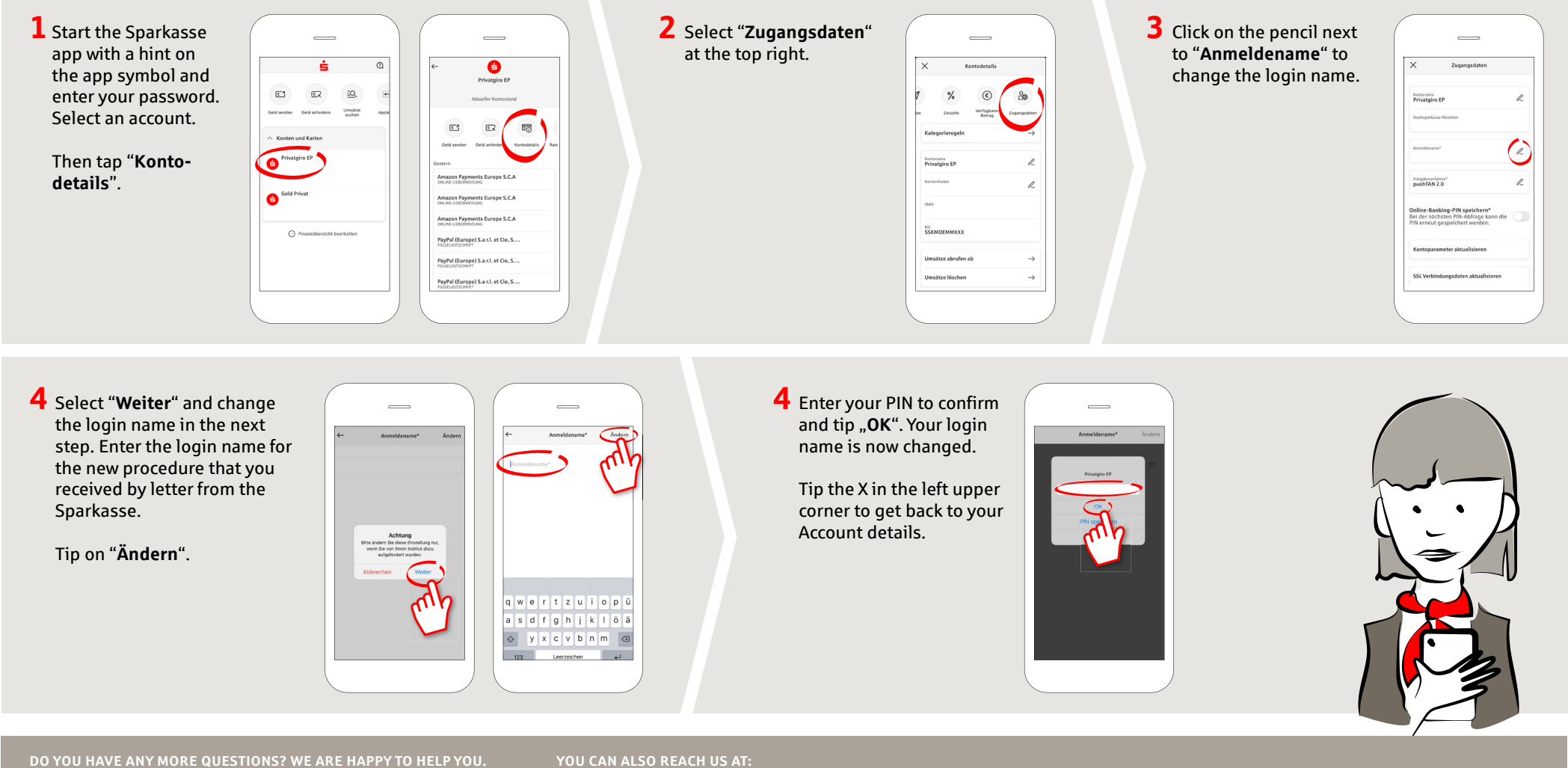

Central service call number: You can contact us under 069 2641-0 Mon-Fri from 8 am - 8 pm.

available at: www.frankfurter-sparkasse.de/s-app

**Customer Service Center** Service hours: Mon-Fri from 8am – 8pm Text chat: www.frankfurter-sparkasse.de/ksc Telephone: 069 2641-1822 online@frankfurter-sparkasse.de